## Vejledning til bestilling af bruttoerhvervskort

Dette er en vejledning til bestilling af bruttoerhvervskort hos Midttrafik.

1. Gå ind på siden <u>https://www.midttrafikbestilling.dk/</u>

| Log ind         Brugernavn         Kodeord         Log ind         Nive registreret som bruge? Ser det her.         Geren password? Nadel det her                                  | බා<br>midttrafik                                     |                                                 |         |           |            |             |  |
|----------------------------------------------------------------------------------------------------|------------------------------------------------------|-------------------------------------------------|---------|-----------|------------|-------------|--|
| Log ind   Brugenawn   Kodeord   Log ind   Log ind   Gierre password? <u>Sar det her</u> Gierre password? <u>Nutril det her</u>                                                     |                                                      |                                                 | Forside | Registrer | Vejledning | Rejseregler |  |
| Log ind   Brugernavn   Kodeord   Log ind   Ker registreret som bruge? <u>Gar det her</u> Gient password? <u>bidstil det her</u>                                                    |                                                      |                                                 |         |           |            |             |  |
| Log ind         Brugemain         Kodeord         Log ind         Log ind         Bike registreres som bruger? <u>Sør det her</u> .         Glern password? <u>Bulstil det her</u> |                                                      |                                                 |         |           |            |             |  |
| Brugemawn<br>Kodeord<br>Log ind<br>Kke registreret som bruge? <u>Set det her</u><br>Giernt password? <u>Kubral det her</u>                                                         |                                                      | Log ind                                         |         |           |            |             |  |
| Kodeord  Log ind  Kke regarvert som bruger? <u>Got dat her</u> Gert password? <u>Kidstil dat her</u>                                                                               |                                                      | Brugernavn                                      |         |           |            |             |  |
| Log ind<br>Her registreret som bruge? <u>Set det her</u><br>Glerre password? <u>Hubsel det her</u>                                                                                 |                                                      | Kodeord                                         |         |           |            |             |  |
| Log ind<br>He registrere som bruge? <u>Sor det her</u><br>Gemt password? <u>Nuksil det her</u>                                                                                     |                                                      |                                                 |         |           |            |             |  |
| like registreret som bruger? <u>Sør det har</u><br>Glent password? <u>Nukali det her</u>                                                                                           |                                                      | Log ind                                         |         |           |            |             |  |
| Gierre password? <u>Ruiteil det her</u>                                                                                                    |                                                      | Ikke registreret som bruger? <u>Gør det her</u> |         |           |            |             |  |
|                                                                                                    |                                                      | Glemt password? <u>Nulstil det her</u>          |         |           |            |             |  |
|                                                                                                    |                                                      |                                                 |         |           |            |             |  |
|                                                                                                    |                                                      |                                                 |         |           |            |             |  |
|                                                                                                    |                                                      |                                                 |         |           |            |             |  |
| Rejseregier rtradursponuk ingængengstecserkaering                                                                                                    | Rejseregler Privatlivspolitik Tilgængelighedserklæri | ng                                              |         |           |            |             |  |

2. Log ind med tilsendte brugernavn og kodeord

|                  |             |                     | Forside Kort                                                    | : Mine ordrer Min profil Vejledning Rejseregler Log                                                                                                    |
|------------------|-------------|---------------------|-----------------------------------------------------------------|----------------------------------------------------------------------------------------------------|
| Vælg rej:        | se          |                     | 1                                                               | Data fra Rejseptanen                                                                                                    |
| Gruppebil        | let Zonebi  | illet               |                                                                 |                                                                                                    |
| Fra              |             |                     | Udrejse                                                         | Hvad er en Gruppebillet?                                                                                                    |
| 711              |             |                     | AFG ANK 03.03.2025 08:32 ()                                     | Med en Gruppebillet kan grupper på 2 til 30 personer<br>reservere plads og betale for rejser med Midttrafiks<br>busser, Letbanen og Midtjyske Jernbaner. |
|                  |             |                     | AFG ANK 03.03 2025 12:32 ①                                      | Gruppebilletten kan kun bestilles til rejser med start efter kl. 9.00.                                                                                   |
| Malana (10 - 10) | D (0.11.1-) | Barry (12) (15 (b)) |                                                                 | Der kan bestilles billet til rejser to måneder frem i tid.                                                                                               |
| 0                | 0           | 0                   | Betaler du ned faktura er returrejsen med i billettens<br>pris. | Billetten skal bestilles senest 7 hverdage før afrejse.<br>Prisen afhænger af gruppens størrelse.                                                        |
|                  |             |                     |                                                                 | Man kan også vælge kun at reservere plads og så betale<br>på normal vis i bussen (vælges til sidst i bestillingen).                                      |
|                  | Find rejse  |                     |                                                                 | Læs mere i vores <u>vejledning</u> , og se også <u>særligt for</u><br>Letbanen og Aarhus bybusser                                                        |

3. Vælg "kort" i den øverste menu

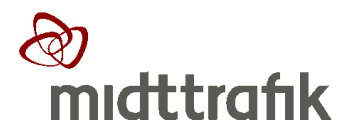

Søren Nymarks Vej 3 8270 Højbjerg

Tlf.: 87 40 82 00 midttrafik.dk

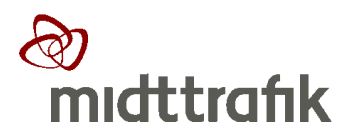

| midttrafik                                                     |                                                                                      |                                                          | Du er logget ind som: TestTestes                                                                                |
|----------------------------------------------------------------|--------------------------------------------------------------------------------------|----------------------------------------------------------|----------------------------------------------------------------------------------------------------|
|                                                                |                                                                                      | Forside Kort                                             | Mine ordrer Min profil Vejledning Rejseregler Log u                                                             |
| Kort                                                           |                                                                                      |                                                          |                                                                                                    |
| Data fra Rejseplanen 🛛 💿                                       |                                                                                      |                                                          |                                                                                                    |
| Erhvervskort                                                   |                                                                                      |                                                          |                                                                                                    |
| Her kan du bestille Erbvervskr                                 | ort. Udfvld alle felter herunder.                                                    |                                                          |                                                                                                    |
| ter norr de sestine Ennvervane                                 | i i i i i i i i i i i i i i i i i i i                                                |                                                          |                                                                                                    |
| Bemærk, at alle bestillinger på                                | å samme ordre skal have ens gyldighedsperiod                                         | de.                                                      | Guldichadeparioda                                                                                               |
| Bemærk, at alle bestillinger på<br>Navn (skal udfyldes)        | å samme ordre skal have ens gyldighedsperiod<br>Mobilnummer (skal udfyldes)          | <b>de.</b><br>Type (skal udfyldes)                       | <b>Gyldighedsperiode</b><br><sub>Gyldig</sub> fra                                                               |
| Bemærk, at alle bestillinger på                                | i samme ordre skal have ens gyldighedsperiod<br>Mobilnummer (skal udfyldes)          | te.<br>Type (skal udfyldes)<br>Voksen ~                  | Gyldighedsperiode<br>Gyldig fra<br>20.02.2025                                                                   |
| Bemærk, at alle bestillinger på<br>Navn (skal udfyldes)<br>Fra | is samme ordre skal have ens gyldighedsperiod<br>Mobilnummer (skal udfyldes)<br>Til  | te.<br>Type (skal udfyldes)<br>Voksen 👻                  | Gyldighedsperiode<br>Gyldig fra<br>20.02.2025<br>Gyldig til og med                                              |
| Bemærk, at alle bestillinger på<br>Navn (skal udfyldes)<br>Fra | is samme ordre skal have ens gyldighedsperiod<br>Mobilnummer (skal udfyldes)<br>Til  | te.<br>Type (skal udfyldes)<br>Voksen v<br>Tilføj pørson | Gyldighedsperiode<br>Gyldig fra<br>20.02.2025<br>Gyldig til og med<br>19.02.2026                                |
| Remærk, at alle bestillinger på<br>Navn (skal udfyldes)<br>Fra | is samme ordre skal have ens gyldighedsperiod<br>Mobilinummer (skal udfyldes)<br>Til | te.<br>Type (skal udfyldes)<br>Voksen v<br>Tilføj person | Gyldighedsperiode<br>Gyldig fra<br>20.02.2025<br>Gyldig til og med<br>19.02.2026<br>365 dage                    |
| Bemærk, at alle bestillinger på<br>Navn (skal udfyldes)<br>Fra | A samme ordre skal have ens gyldighedsperiod<br>Mobilnummer (skal udfyldes)          | te.<br>Type (skal udfyldes)<br>Voksen 🗸                  | Gyldighedsperiode<br>Gyldig fra<br>20.02.2025<br>Gyldig til og med<br>19.02.2026<br>365 dage<br>Total: 0,00 kr. |

- 4. Udfyld de forskellige rubrikker:
  - a. Navn = navnet på den person, der skal kortet
  - b. Mobilnummer = Brugerens mobilnummer hvortil linket til bruttoerhvervskortet sendes
  - c. Fra = brugerens adresse hvorfra kortet skal gælde. Du SKAL vælge adresse fra de forslag der kommer frem
  - d. Til = adressen på den afdeling af virksomheden kortet skal gælde til. Du SKAL vælge adresse fra de forslag der kommer frem
  - e. Fødselsdag = brugerens fødselsdato
  - f. Type = er brugeren pensionist vælges dette, ellers bibeholdes den forvalgte tekst "voksen"
  - g. Gyldig fra = den dato hvorfra kortet skal være gyldigt
  - h. Gyldig til = kan ikke ændes og er fastsat til 1 år fra "gyldig fra"
     Hvis du får nedenstående fejl, skal du starte forfra med navn,
     mobilnummer osv. Det hjælper ikke kun at rette i fra og til adresser som der står <sup>O</sup>

## Fejl under bestilling

Der mangler oplysninger fra Rejseplanen på strækningen. Du kan evt. forsøge igen ved at sikre dig, at din rejse starter og slutter ved et stoppested i stedet for fx et vejnavn.

Detaljer

Luk

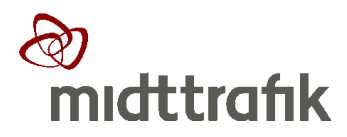

| marceranix                                                                                |                  |                                                                                                 |                                                   | Du er logget ind som: TestTestese                                                                                               |
|-------------------------------------------------------------------------------------------|------------------|-------------------------------------------------------------------------------------------------|---------------------------------------------------|----------------------------------------------------------------------------------------------------|
|                                                                                           |                  |                                                                                                 | Forside Kort                                      | Mine ordrer Min profil Vejledning Rejseregler Log ud                                                                            |
| Kort                                                                                      |                  |                                                                                                 |                                                   |                                                                                                    |
| Data fra Rejseplanen 🔹 💽                                                                  |                  |                                                                                                 |                                                   |                                                                                                    |
| Erhvervskort                                                                              |                  |                                                                                                 |                                                   |                                                                                                    |
| Her kan du bestille Erhven                                                                | vskort. Udfvld i | alle felter herunder.                                                                           |                                                   |                                                                                                    |
| Rommerk, at alle bestillinge                                                              | r på samme or    | rdre skal have ens gyldighedsperiode.                                                           |                                                   |                                                                                                    |
| bernærk, at alle bestillinge                                                              |                  | 0, 0, 1                                                                                         |                                                   |                                                                                                    |
| bemærk, at alle bestillinge                                                               |                  |                                                                                                 |                                                   | Gyldighedsperiode                                                                                                    |
| Vavn (skal udfyldes)                                                                      |                  | Mobilnummer (skal udfyldes)                                                                     | Type (skal udfyldes)                              | Gyldighedsperiode<br><sub>Gyldig fra</sub>                                                                                      |
| Navn (skal udfyldes)<br>Test Testesen                                                     | •                | Mobilnummer (skal udfyldes)<br>21478676                                                         | Type (skal udfyldes)<br>Voksen 🗸                  | Gyldighedsperiode<br>Gyldig fra<br>20.02.2025                                                                                   |
| Navn (skal udfyldes)<br>Test Testesen                                                     |                  | Mobilnummer (skal udfyldes)<br>21478676<br>Til                                                  | Type (skal udfyldes)<br>Voksen 👻                  | Gyldighedsperiode<br>Gyldig fra<br>20.02.2025<br>Gyldig til og med                                                              |
| Navn (skal udfyldes)<br>Test Testesen<br>Fra<br>Hinnerup St.                              | ×                | Mobilnummer (skal udfyldes)<br>21478676<br>Til<br>Søren Nymarks Vej 4G, 8270 Højb <sub>X</sub>  | Type (skal udfyldes)<br>Voksen ~<br>Tilføj person | Gyldighedsperiode<br>Gyldig fra<br>20.02.2025<br>Gyldig til og med<br>19.02.2026                                                |
| Navn (skal udfyldes)<br>Test Testesen<br>Fra<br>Hinnerup St.<br>Fadelsdag (skal udfyldes) | ×                | Mobilnummer (skal udfyldes)<br>21478676<br>Til<br>Søren Nymarks Vej 4G, 8270 Højb <sub>36</sub> | Type (skal udfyldes)<br>Voksen ~<br>Tilføj person | Gyldighedsperiode           Gyldig fra           20.02.2025           Gyldig til og med           19.02.2026           365 dage |
| Navn (skal udfyldes) Test Testesen Fra Hinnerup St. isdselsdag (skal udfyldes) 12.12.2012 | ×                | Mobilnummer (skal udfyldes)<br>21478676<br>Til<br>Søren Nymarks Vej 4G, 8270 Højb 3c            | Type (skal udfyldes)<br>Voksen ~<br>Tilføj person | Gyldighedsperiode<br>Gyldig fra<br>20.02.2025<br>Gyldig til og med<br>19.02.2026<br>365 dage<br>Total: 0.00 kr.                 |

7. Når ovenstående felter er udfyldte tryk på "Tilføj person"

| බා<br>midttrafik                               |                                                                 |                           | Du er logget ind som: pel              | STAGINGMILJØ   |
|------------------------------------------------|-----------------------------------------------------------------|---------------------------|----------------------------------------|----------------|
|                                                | Forside Mine ordrer Min p                                       | rofil Kort Kortadministra | tion Faktura Statistik Vejledning Rejs | eregler Log ud |
| Kort                                           |                                                                 |                           |                                        |                |
| Data fra Rojseplanen 🛛 💿                       |                                                                 |                           |                                        |                |
| Erhvervskort                                   |                                                                 |                           |                                        |                |
| Her kan du bestille Erhvervsko                 | ort. Udfyld alle felter herunder.                               |                           |                                        |                |
| Bemærk, at alle bestillinger på                | samme ordre skal have ens gyldighedsperiode.                    |                           | Gyldighedsperiode                      |                |
| Navn (skal udfyldes)                           | Mobilnummer (skal udfyldes)                                     | Type (skal udfyldes)      | Gyldig fra                             |                |
|                                                |                                                                 | Voksen 👻                  | 06.03.2025                             |                |
| Fra                                            | TI                                                              |                           | Gyldig til og med                      |                |
|                                                |                                                                 | Tilføj person             | 05.03.2026                             |                |
| Fødselsdag (skal udfyldes)                     |                                                                 |                           | 365 dage                               |                |
|                                                |                                                                 |                           | Total: 8.093,88 kr.                    |                |
| Test Testesen<br>21478676<br>12-12-2012 Voksen | Hinnerup St. ↔ Søren Nymarks Vej<br>4G, 8270 Højbjerg<br>4zoner | 8.093,88 kr. 🔲            | Bestil kort                            |                |
|                                                |                                                                 |                           | *                                      |                |
| Rejseregler Privatlivspolitik Ti               | lgængelighedserklæring                                          |                           |                                        |                |
| TITSAMBestilling version 4.6.7.0-Beta          |                                                                 |                           |                                        |                |

8. Bestillingen kan nu ses under bestillingsfelterne og du er klar til at indtaste endnu et kort.

Hvis der er kort, der er forkerte skal de slettes her ved at trykke på skraldespanden ud for det kort, der skal slettes. Du kan IKKE rette i de enkelte kort. Kortet skal slettes her og der skal startes en ny indtastning for kortet.

Hvis der ikke skal bestilles/slettes flere til denne periode tryk " Bestil kort"

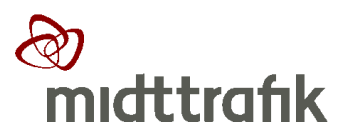

| mıdttrafik                                       |                                     | Du er logget ind so                                                                   | m: pel STAGINGMILJØ     |
|--------------------------------------------------|-------------------------------------|---------------------------------------------------------------------------------------|-------------------------|
|                                                  | Forside Mine ordrer N               | in profil Kort Kortadministration Faktura Statistik Vejled                            | ning Rejseregler Log ud |
| Din ordre                                        |                                     |                                                                                       |                         |
| Midttrafik                                       | EAN: 1234567891234<br>CVR: 12345678 | Erhvervskort                                                                          |                         |
| Per Elbæk<br>Søren Nymarksvej 3<br>8270 Højbjerg | 21478676<br>pel@midttrafik.dk       | Test Testesen<br>Hinnerup ↔ Søren Nymarks Vej 4G, 827<br>St. Højbjerg, Aarhus Kommune | 8.093,88 kr.<br>4 zoner |
| Betaling                                         |                                     | Total                                                                                 | 8.093,88 kr.            |
| Faktura                                          |                                     | Bekræft bestilling                                                                    |                         |
| SW2                                              |                                     | K                                                                                     |                         |
|                                                  |                                     |                                                                                       |                         |
|                                                  |                                     |                                                                                       | $\backslash$            |
|                                                  |                                     |                                                                                       | $\mathbf{A}$            |

- 9. Til slut skal du bekræfte bestillingen. Du kan her læse hvem vi registrerer som bestiller, jeres EAN og CVR nummer. Er alt ok trykkes på "Bekræft bestilling".
- 10. De bestilte kort sendes til brugerne og virksomheden modtager faktura 14 dage efter den sidste dag i bestillingsmåneden.